# ①モバイル定期券購入マイページへのログイン

#### 養老鉄道のホームページ(https://www.yororailway.co.jp/)にアクセスする

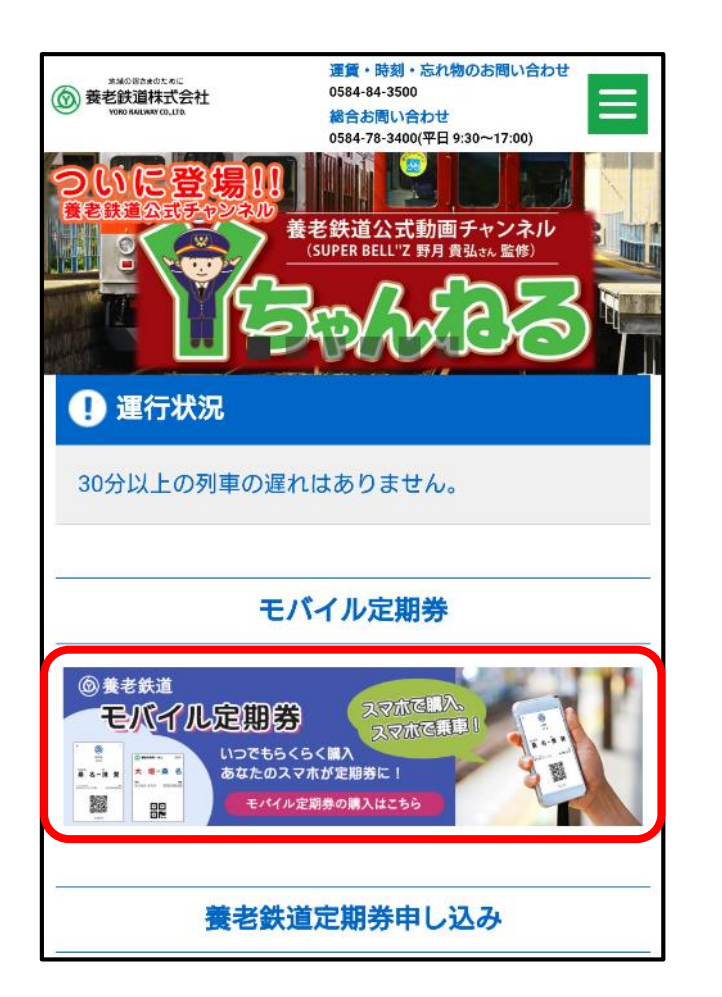

モバイル定期券の バナーをクリック

| ###0####0#C5<br>養老鉄道株式会社<br>V990 ###WW COLITE | 運賃・時刻・忘れ物のお問い合わせ<br>0584-84-3500<br>総合お問い合わせ<br>0584-78-3400(平日 9:30~17:00) |       |  |  |  |  |
|-----------------------------------------------|-----------------------------------------------------------------------------|-------|--|--|--|--|
| 運賃・きっぷ                                        |                                                                             |       |  |  |  |  |
| していたい しんしょう モバイル定期                            | <b>券</b>                                                                    |       |  |  |  |  |
| 通勤                                            |                                                                             | マニュアル |  |  |  |  |
| 通学(1、3                                        | 、6ヶ月)                                                                       | マニュアル |  |  |  |  |
| 通学(1箇年                                        | F)                                                                          | マニュアル |  |  |  |  |
|                                               |                                                                             |       |  |  |  |  |

購入する定期券の 種類をクリック

|   | SKINCHAKU                                                                                                    | ≡        |
|---|----------------------------------------------------------------------------------------------------|----------|
|   | 養老鉄道株式会社                                                                                                    |          |
|   | 通学定期券                                                                                                    |          |
|   | ★重要:あんしんフィルターを設定されている場<br>合、必ず解除してからお申込みください。                                                                 | 1        |
| • | 代金はクレジットカードまたはコンビニ決済にて<br>支払いとなります。<br>コンビニ決済は下記3社のみとなります。<br>ローソン、ファミリーマート、ミニストップ<br>*セブンイレブンは対象外ですのでご注意ください | お        |
|   | *お申込み後利用開始まで約3営業日必要となりま<br>す。<br>例:お申込日 2022/12/01 → 利用開始日<br>2022/12/04                                      |          |
|   | *年度の初回お申込みには、通学証明書のアップロドが必要となります。<br>*通学証明書は有効期限が利用開始日以降のもの7<br>要です。                                          | コー<br>が必 |

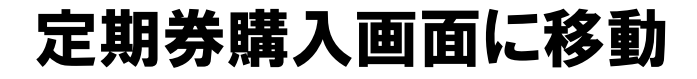

## ①モバイル定期券購入マイページへのログイン

| <ul> <li>⑧KINCHAKU Ξ</li> <li>⑧ 養老鉄道</li> </ul> |                      | ©KINCHAKU ×<br>E×−ル<br>@yororailway.co.jp                                                                                                    | к<br>К     | SKINCHAKU<br>INCHAKU プライバシーポリシー                 |
|-------------------------------------------------|----------------------|----------------------------------------------------------------------------------------------------|------------|-------------------------------------------------|
|                                                 |                      | <ul> <li>マイウォレット</li> <li>お客様情報</li> <li>パスワード更新</li> <li>支払い履歴</li> <li>支払方法</li> <li>KINCHAKU プライバシーポリシー</li> <li>KINCHAKU 利用規約</li> </ul> | ĸ          | INCHAKU 利用規約<br>子 ログイン                          |
|                                                 |                      | ⊖ ログアウト                                                                                                    |            |                                                 |
|                                                 | こち<br>→□<br>通当<br>通望 | らの画面か表示されるな<br>コ <mark>グイン済み</mark> です<br>学定期券の方は②へ<br>助定期券の方は③へ                                                                             | 易合         | こちらの画面が<br>表示される場合<br>→ <mark>ログイン</mark> をクリック |
| ロエの二平禄で 〜<br>クリック                               |                      | が三本線ではない場合があ<br>◎ マイアカウント ←ログイン済み                                                                                                    | <b>ります</b> | ィン <b>←クリックしてください</b>                           |

# ①モバイル定期券購入マイページへのログイン

()

← 戻る

Eメール\*

ステップ 1/2

ログイン

するサービスです。

養老鉄道株式会社

@yororailway.co.jp

Eメールでログインする

ソーシャルアカウントでログインする

当サイトで提供されている「利用者アカウント」及

び 「SSO認証」 機能は、 株式会社KINCHAKUが 提供

 $\odot$ 

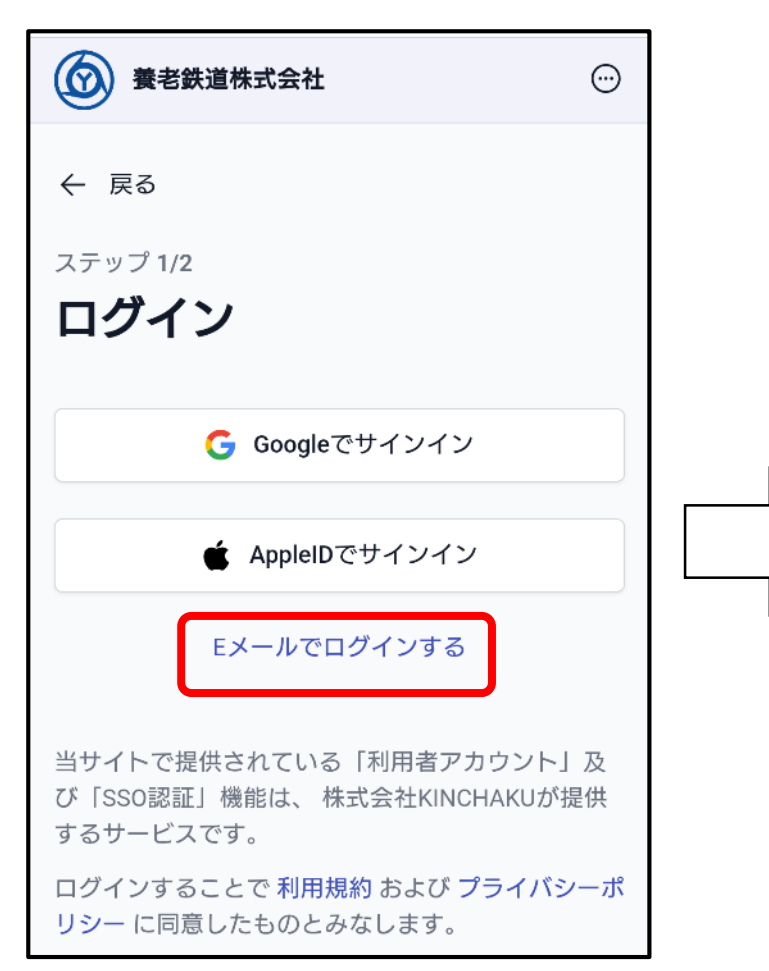

#### 「Eメールでログインする」を選択

※GoogleID、AppleIDで アカウント登録できるようになりました → GoogleID、AppleIDでアカウント登録した 場合はそちらをクリック 登録したメールアドレスを 入力し「ログインする」を クリック

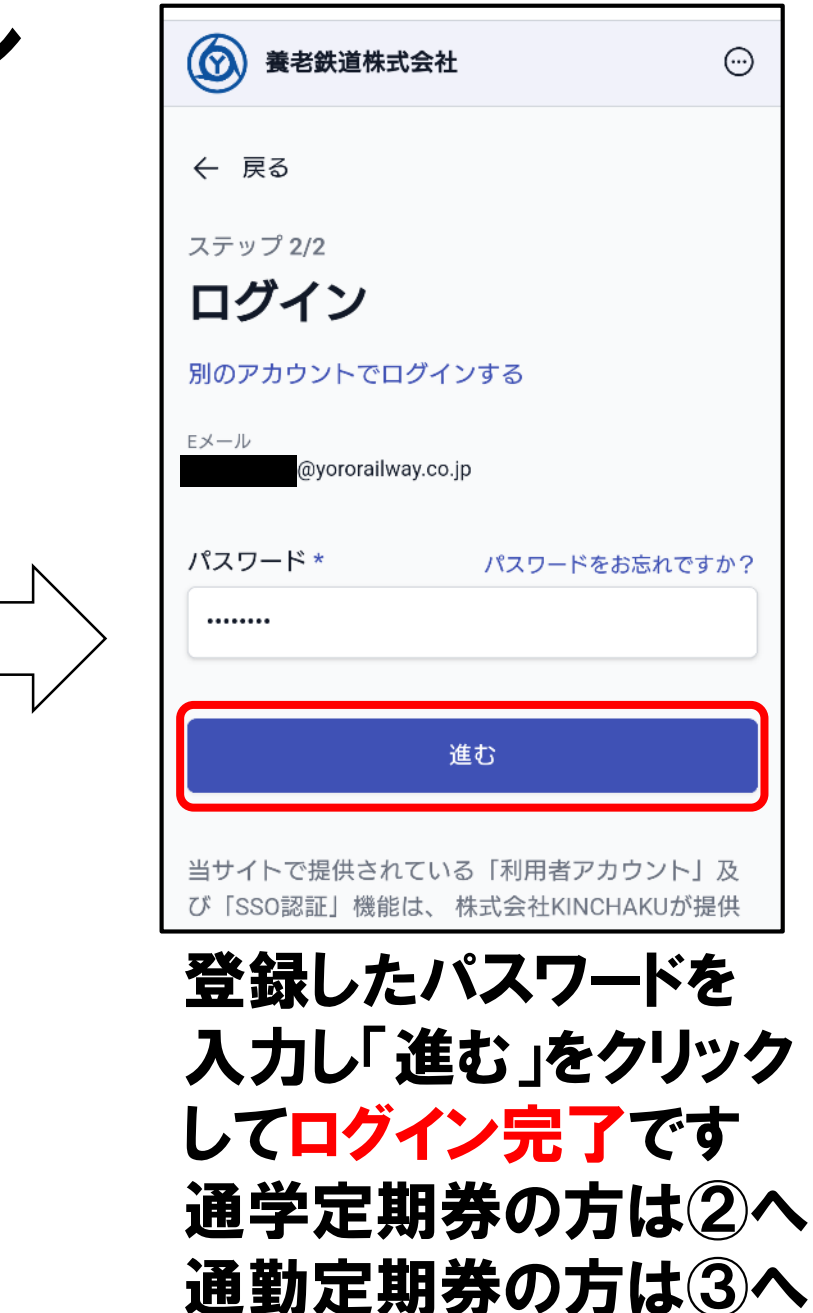

「進む」を選択

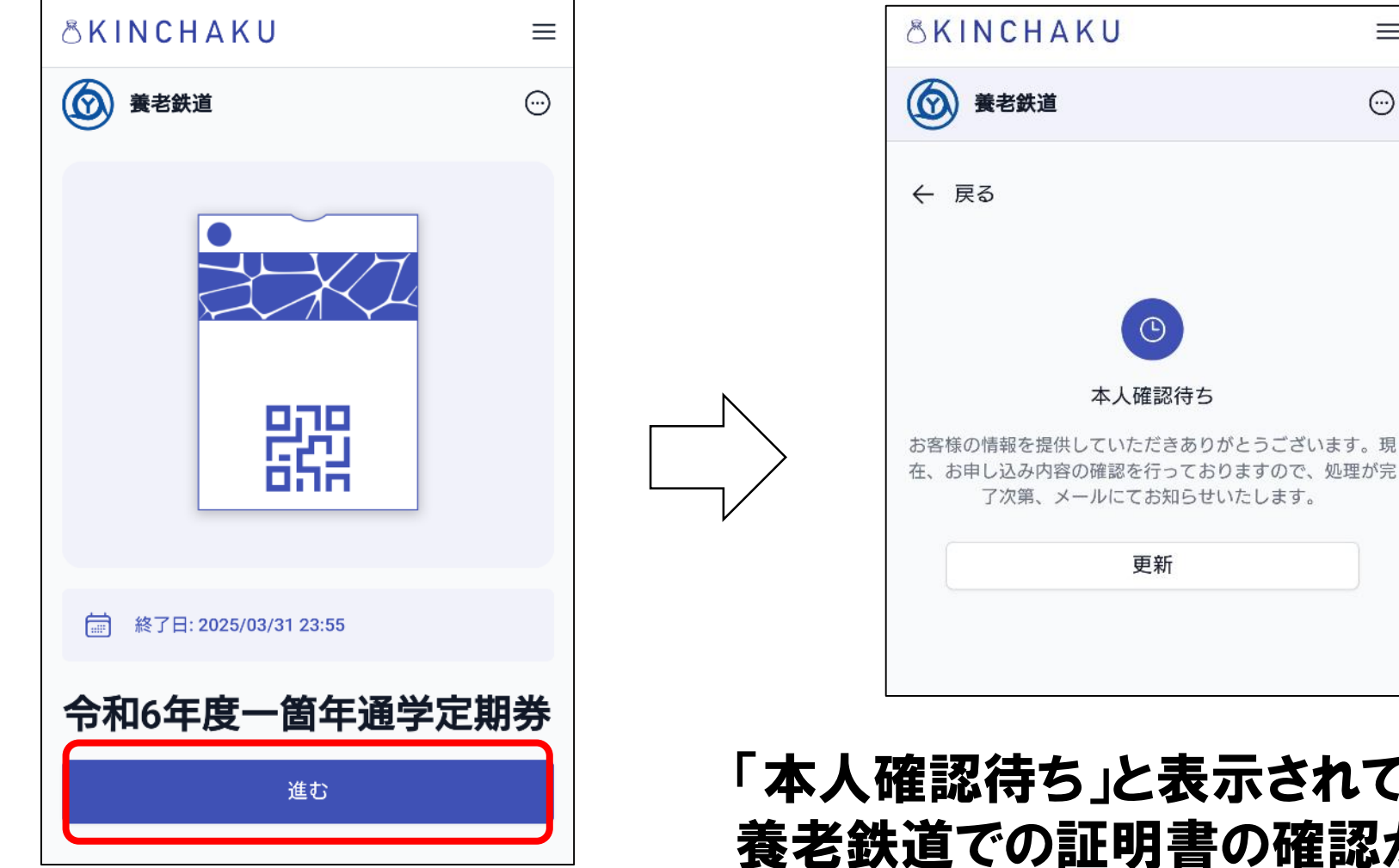

#### 「本人確認待ち」と表示されている場合は 養老鉄道での証明書の確認がまだの状態です 3営業日以内に確認しますのでお待ちください

 $\equiv$ 

 $\odot$ 

「進む」を選択

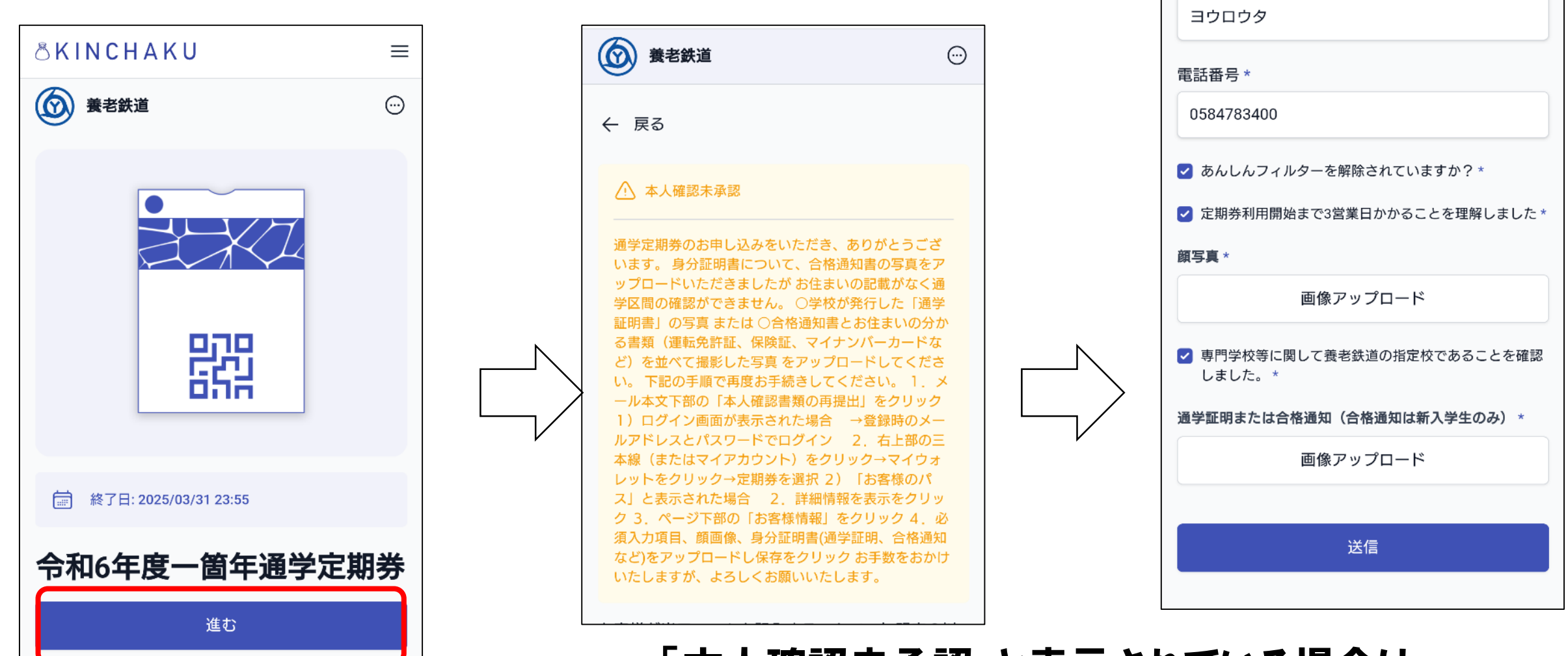

「本人確認未承認」と表示されている場合は 証明書に不備があり差し戻しの状態です 記載されている内容によって 再度、証明書の写真のアップロードをお願いします

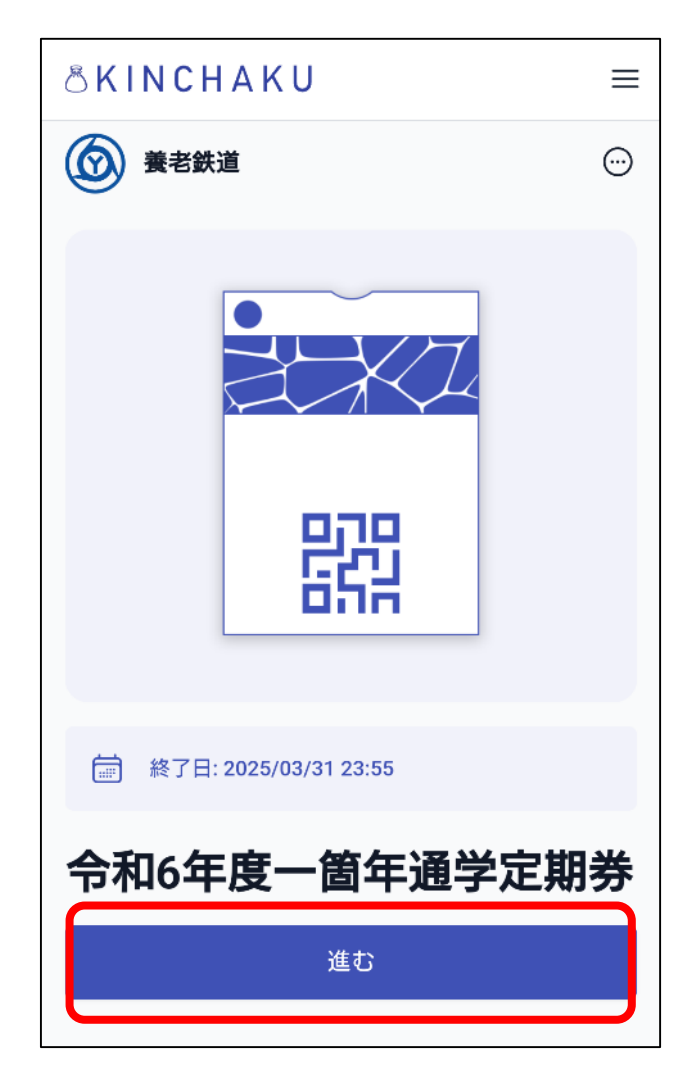

「進む」を選択

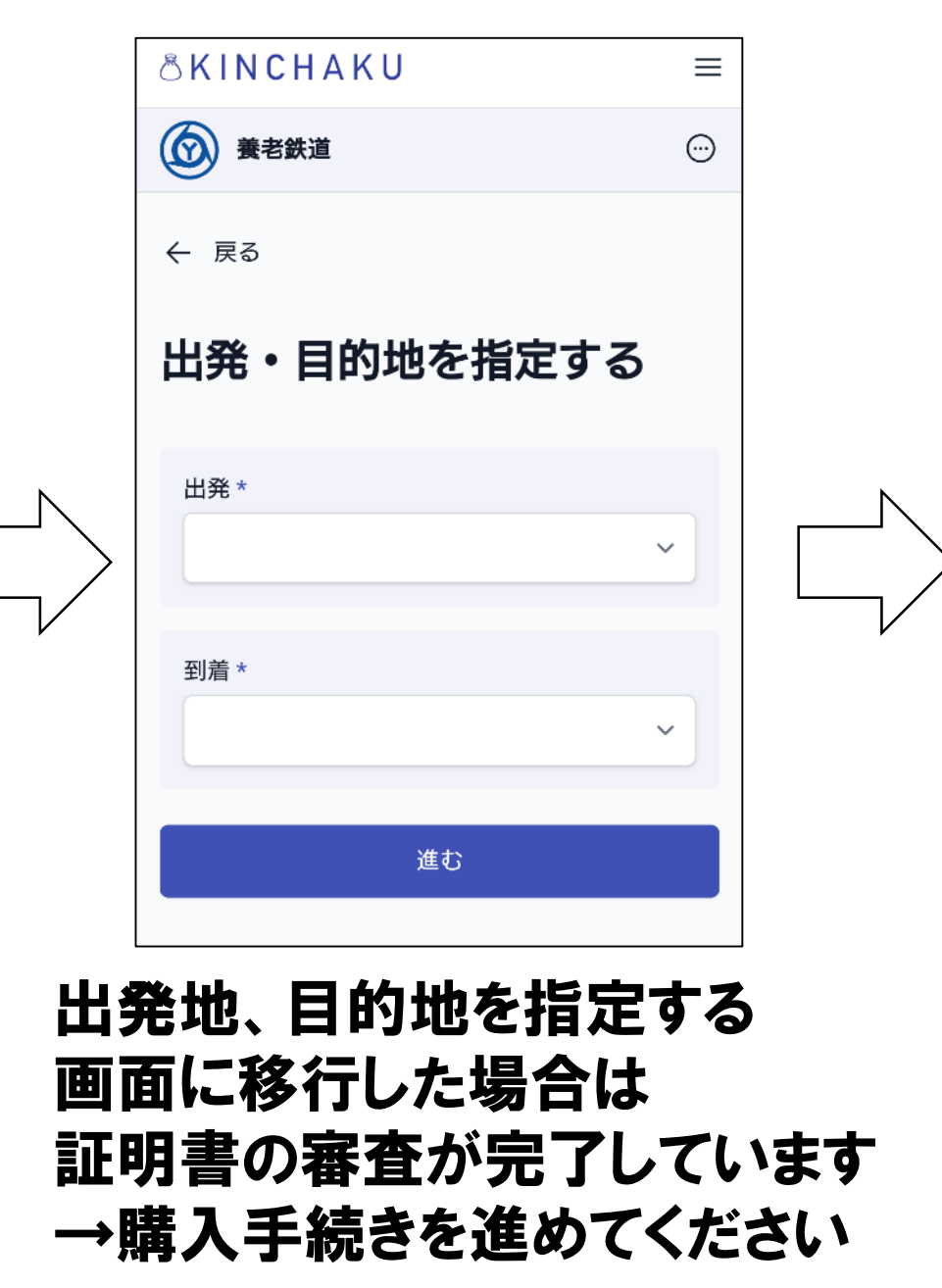

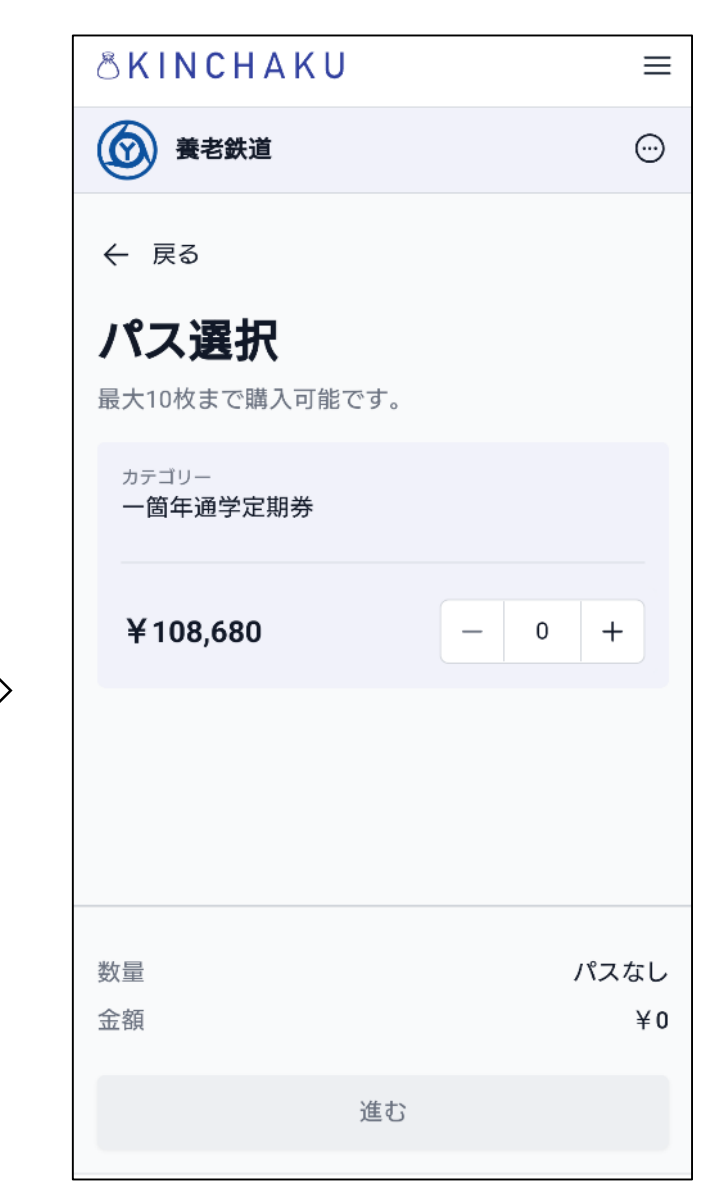

数量を1として 「進む」を押す

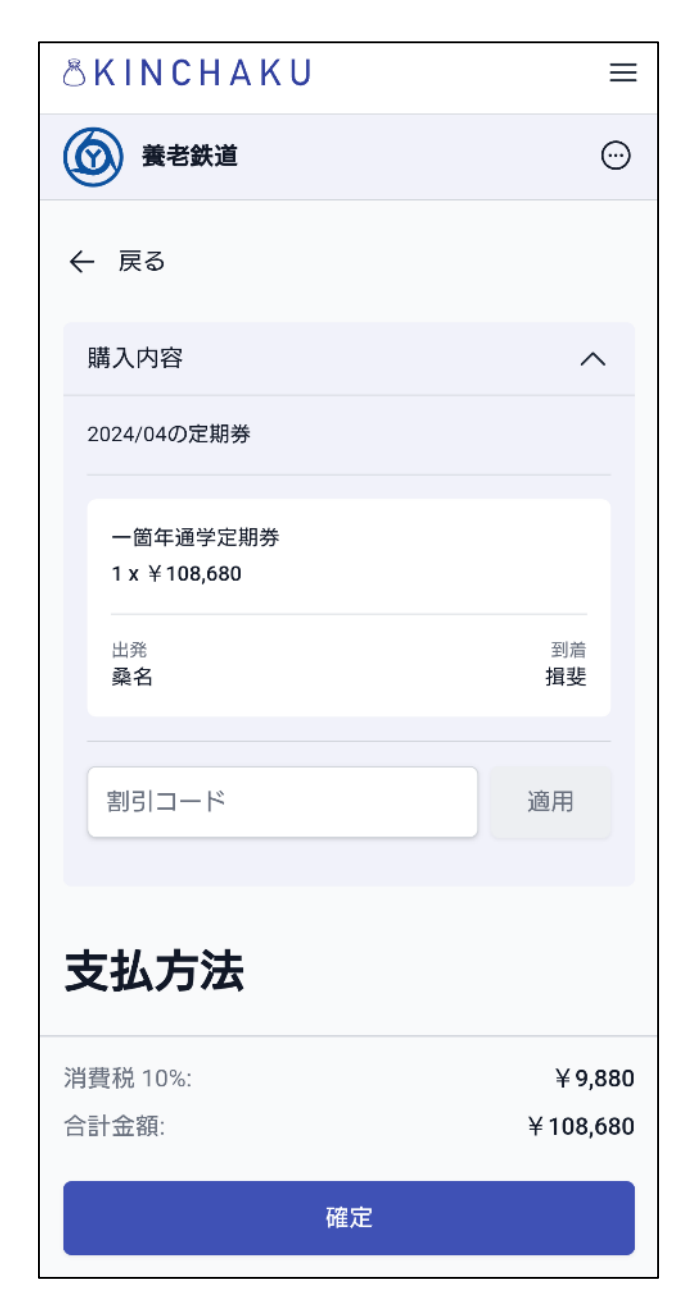

お支払方法を選択し、「確定」を押す ・クレジットカード ・コンビニ払い(ローソン、ファミリーマート、ミニストップ) が選択できます

・クレジットカード お支払いに利用するカード情報を入力してください

・コンビニ払い(ローソン、ファミリーマート、ミニストップ)
 表示される数字をコンビニでお伝えいただき
 コンビニレジにてお支払いください(現金のみ)

お支払いが完了したら ③モバイル定期券をウォレットに追加する へ進んでください

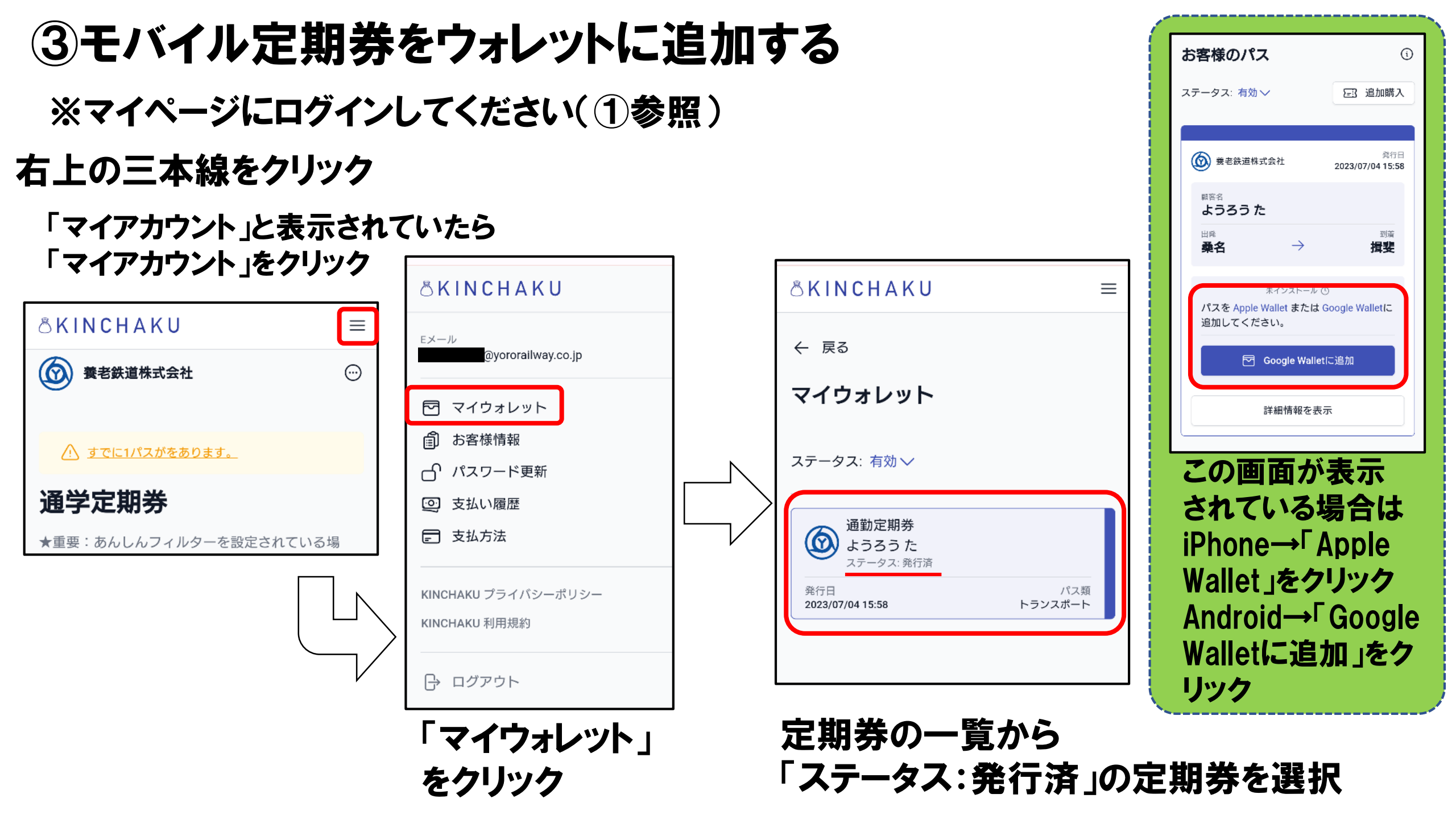

## ③モバイル定期券をウォレットに追加する

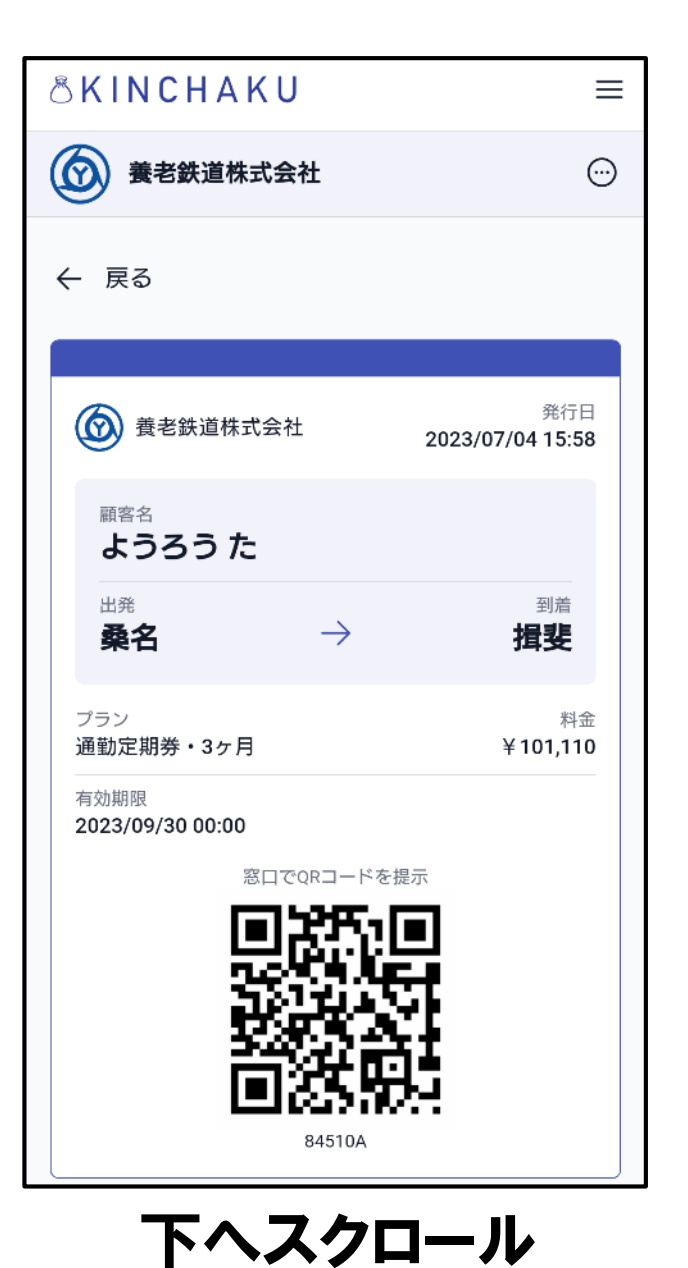

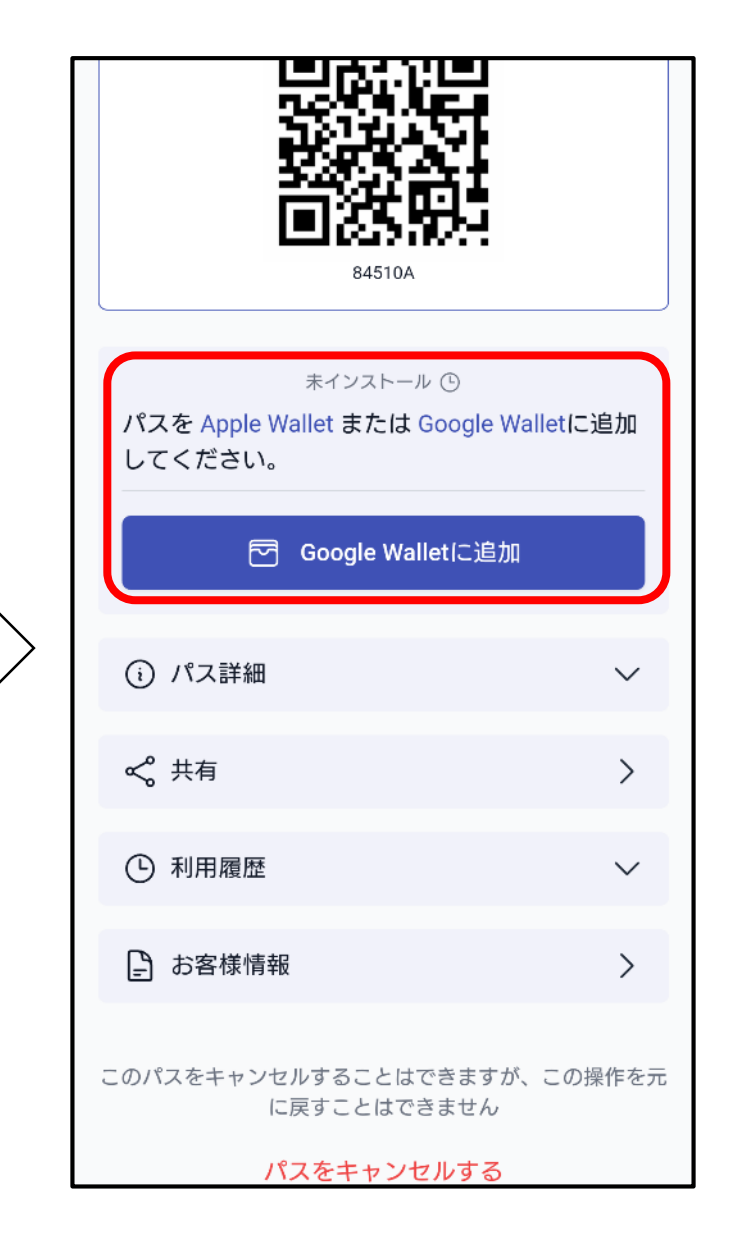

iPhoneの場合 →「Apple Wallet」をクリック

#### Androidの場合 →「Google Walletに追加」を クリック

↓ Apple WalletまたはGoogle Walletのアプリの指示に従っ てパスを追加する

## ③モバイル定期券をウォレットに追加する

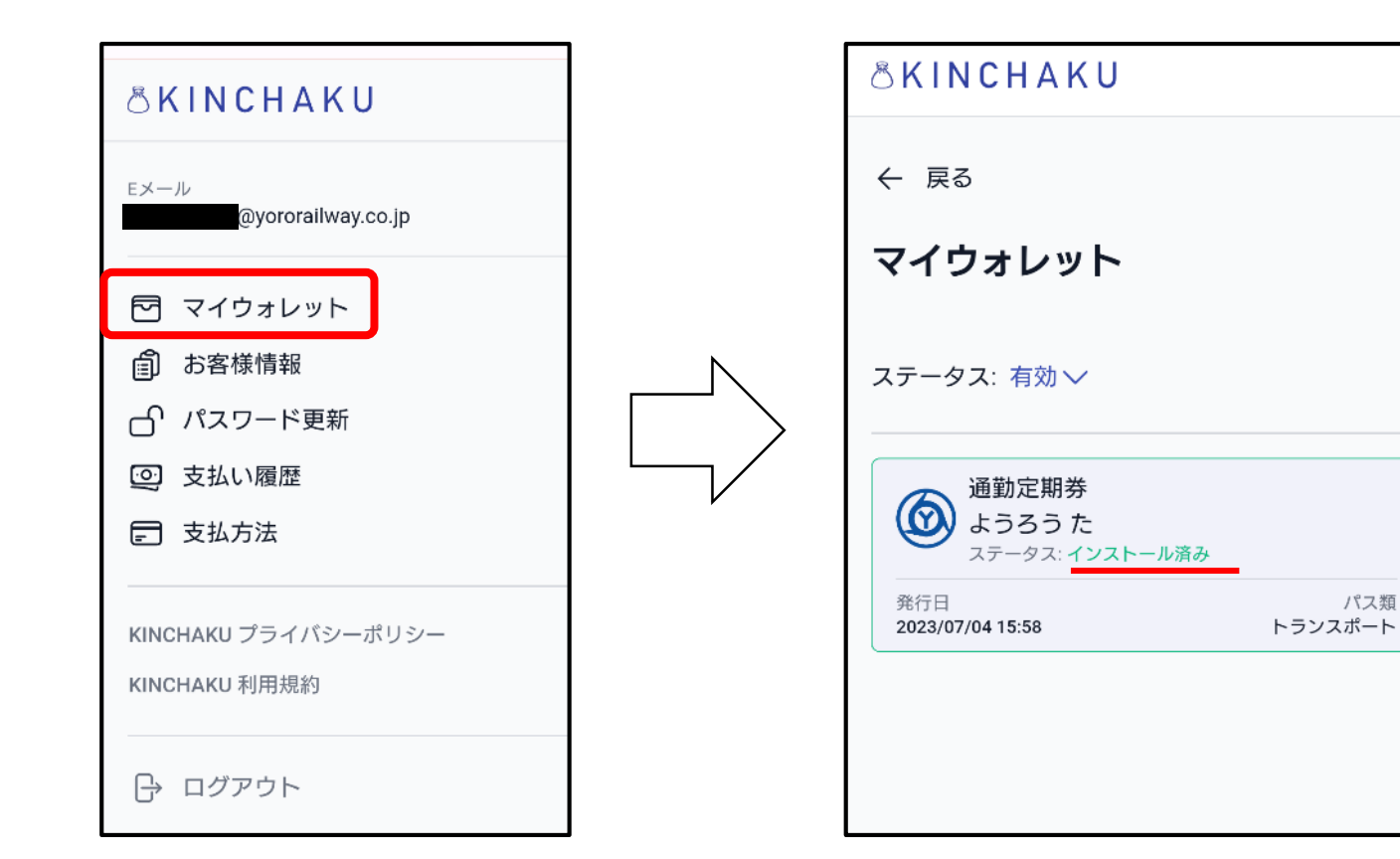

マイウォレットにて 「ステータス:インストール済み」 と表示されていればウォレットに追加済みです

| お客様のパ                  | ス                               | í                       |
|------------------------|---------------------------------|-------------------------|
| ステータス: 有効              | $\sim$                          | 三: 追加購入                 |
|                        |                                 |                         |
| 養老鉄道株                  | 式会社                             | 発行日<br>2023/07/04 15:58 |
| <sup>顧客名</sup><br>ようろう | te                              |                         |
| 出発<br>桑名               | $\rightarrow$                   | <sub>到着</sub><br>揖斐     |
| パスがウォレ                 | インストール済み (<br><b>・ットに追加済み</b> ) | . रु <b>र</b> ु         |
|                        | Google Walletを                  | 確認する                    |
|                        | 詳細情報を表示                         | ⊼                       |
|                        |                                 |                         |

 $\equiv$ 

この画面が表示されている場合で ウォレットに追加済みの時は 「パスがウォレットに追加済みです。」 と表示されます